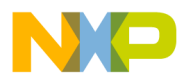

Freescale Semiconductor Application Note Document Number: AN4980

# Debugging Linux Kernel and Modules using CodeWarrior for QorlQ LS series -ARM V7 ISA

# 1. Introduction

This document describes the steps required for debugging the Linux kernel and modules using the CodeWarrior for QorIQ LS series - ARM V7 ISA.

This document includes the following sections:

- Preliminary background
- Creating an ARMv7 project
- Linux kernel debug support
- Debugging Linux kernel and modules

# 2. Preliminary background

This section describes the steps required to compile Linux image for the LS1 boards.

### Contents

| 1. | ntroduction1            |  |
|----|-------------------------|--|
| 2. | Preliminary background1 |  |

- 4. Linux kernel debug support ......9
- 5. Debugging Linux kernel and modules.....12

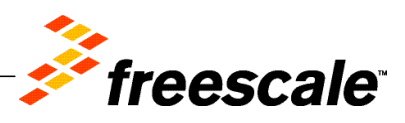

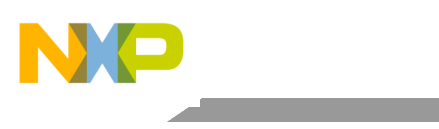

Preliminary background

## 2.1. Download SDK

To debug Linux kernel and modules using CodeWarrior, download the latest QorIQ SDK from <u>www.freescale.com</u>.

# 2.2. Install SDK

To install SDK on the host machine, perform these steps:

1. Mount the ISO on your machine as illustrated below:

```
$ sudo mount -o loop LS1021A-SDK-<version>-<target>-<yyyymmdd>-
yocto.iso /mnt/cdrom
```

2. Install the SDK as a non-root user, using the following commands:

```
$ cd /mnt/cdrom
$ ./install
```

3. On seeing the prompt to input the install path, check and ensure that the current user has the appropriate permissions for the installation path.

**NOTE** There are no uninstall scripts. To uninstall Yocto, you need to remove the <yocto\_install\_path>/LS1021A-SDK-<version>-<target>-

### 2.3. Prepare host environment for Yocto

Yocto requires some packages to be installed on the host folder. Prepare Yocto for the host environment using the commands below:

\$ cd <yocto\_install\_path> \$ ./scripts/host-prepare.sh \$ source ./fsl-setup-poky -m <machine>

Below is an illustration of this command:

For example, for LS1021AQDS board, the above command will be:

\$ source ./fsl-setup-poky -m ls1021aqds -j 4 -t 4, where -j is the number of jobs to spawn during the compilation stage and -t is the number of BitBake tasks that can be issued in parallel.

## 2.4. Build Packages

To build various packages, run the following commands:

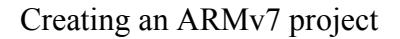

\$ cd <yocto\_install\_path>/
\$ source ./build\_<machine>\_release/SOURCE\_THIS
\$ bitbake <package-recipe>

**NOTE** U-Boot, RCW, kernel, DTB, and rootfs images can be found in: build\_<machine>\_release/tmp/deploy/images/<machine>

### 2.5. Configure and rebuild Linux kernel

In some cases, it is necessary to configure and rebuild the Linux kernel. In this case, it is necessary for adding the debug symbols. To configure and rebuild the Linux kernel:

1. Run the *bitbake* command with *menuconfig*:

\$ bitbake -c menuconfig virtual/kernel

- 2. On the kernel configuration window that opens, go to Kernel hacking > Compile-time checks and compiler option and select the Compile the kernel with debug info checkbox.
- 3. Save the new configuration and rebuild the Linux kernel using the command below:

```
$ bitbake virtual/kernel
```

**NOTE** You can find the *vmlinux* image, with debug symbols, in the following folder: build\_<machine>\_release/tmp/work/<machine>-fsl-linuxgnueabi/ linux-layerscape-sdk/3.12-r0/git/

The vmlinux ELF file will be imported into CodeWarrior for QorIQ LS series - ARM V7 ISA.

# 3. Creating an ARMv7 project

To create an ARMv7 project for debugging the Linux kernel, follow these steps:

- 1. Start CodeWarrior for QorIQ LS series ARM V7 ISA.
- 2. Select **File** > **Import** to import the *vmlinux* executable file generated during the Linux kernel compilation. For details, see <u>Configure and rebuild Linux kernel</u>.

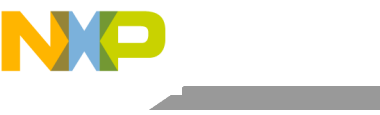

#### Figure 1. CodeWarrior File menu

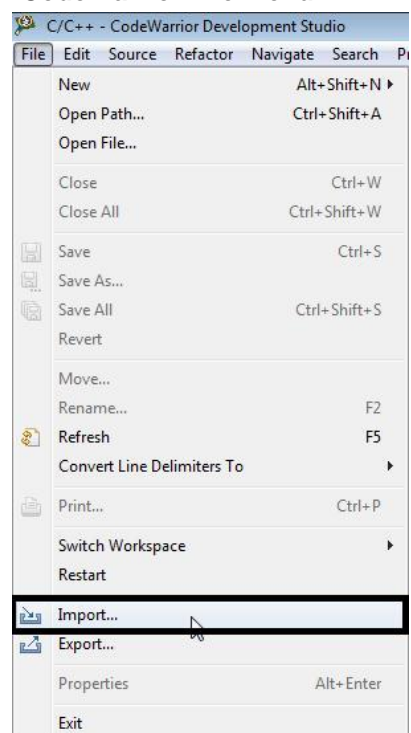

3. On the Select page of the Import wizard, choose the source to be imported and click Next.

#### Figure 2. Import wizard

4

| Import a CodeW                                         | arrior Executable file and create a project                   | r<br>L |
|--------------------------------------------------------|---------------------------------------------------------------|--------|
| Select an import                                       | source:                                                       |        |
| type filter text                                       |                                                               |        |
| C/C++<br>CodeWi<br>CodeWi<br>Exan<br>France<br>Run/Del | arrior<br>eWarrior Executable Importer<br>nple Project<br>bug |        |
| 👌 Ieam                                                 |                                                               |        |

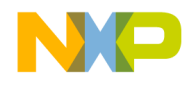

- 4. On the Import a CodeWarrior Executable file page, specify the project name.
- 5. Specify a location for the new project in the Location field or choose to use the default location.
- 6. Click Next.

Figure 3. Import a CodeWarrior Executable file page

| 🎾 Import a CodeWarrior Executable file          |                                     |
|-------------------------------------------------|-------------------------------------|
| Import a CodeWarrior Executable file            |                                     |
| Choose the location for the new project         |                                     |
| Project name: LinuxKernelDebug                  |                                     |
|                                                 |                                     |
| Location: C:\Users\b11883\workspace\armv7 14070 | I7\LinuxKernelDebug B <u>r</u> owse |
|                                                 |                                     |
|                                                 |                                     |
|                                                 |                                     |
|                                                 |                                     |
|                                                 |                                     |
|                                                 |                                     |
|                                                 |                                     |
|                                                 |                                     |
|                                                 |                                     |
|                                                 |                                     |
|                                                 |                                     |
| ? < <u>B</u> ack                                | <u>N</u> ext > <u>Finish</u> Cancel |

- 7. Browse to the *vmlinux* executable file and select **Open**.
- 8. By default, CodeWarrior looks for an .*elf* extension. Therefore, change the file type in the lower right corner of the **Select file** dialog, as shown in the figure below.

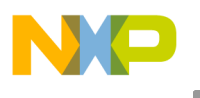

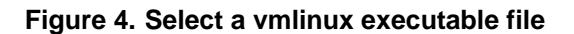

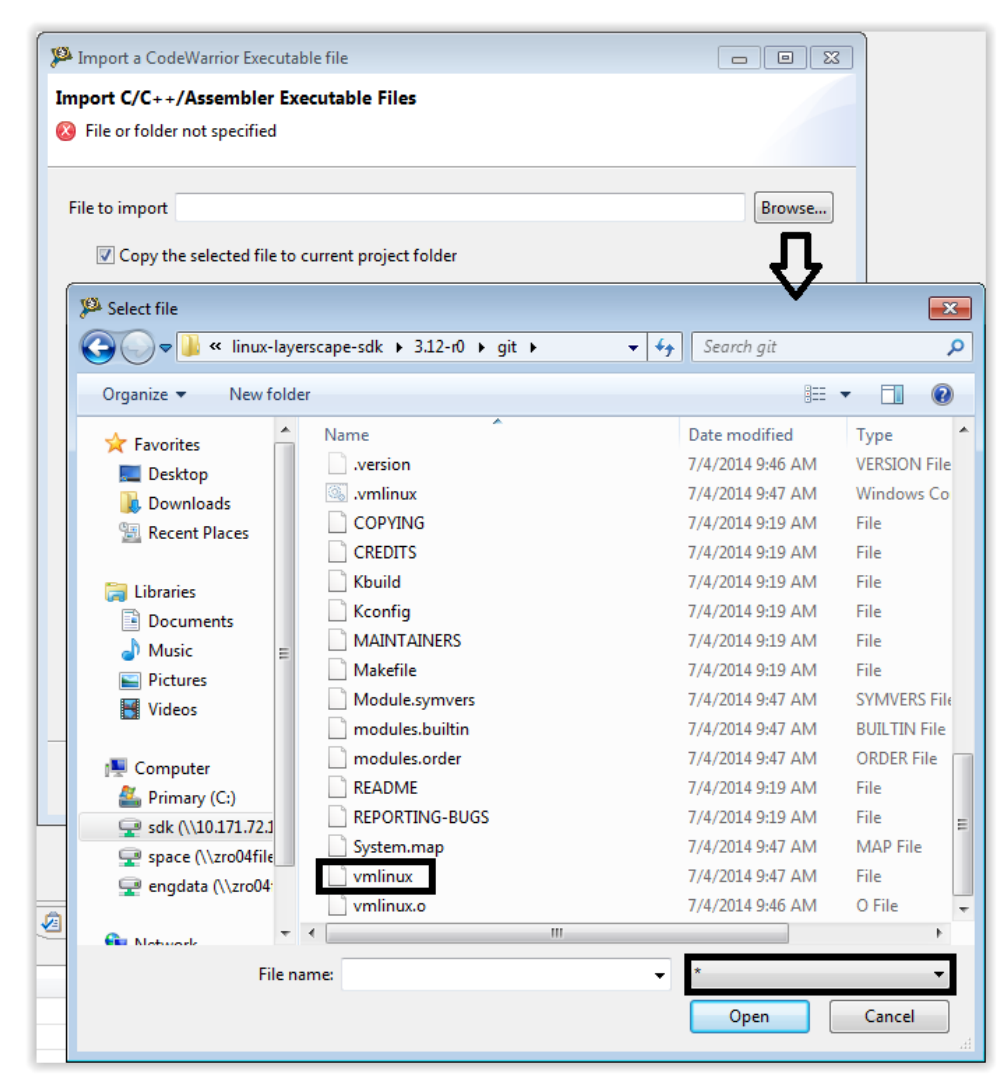

- 9. On the **Processor** page that appears, select the processor type.
- 10. Under Target OS, choose Linux Kernel and click Next.

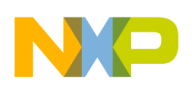

#### Figure 5. Processor page

| Import a CodeWarrior Executable file  |  |
|---------------------------------------|--|
| Processor                             |  |
| Choose the processor for this project |  |
| Processor                             |  |
| type filter text                      |  |
| ▲ Layerscape Family                   |  |
| ⊿ QorIQ_LS1                           |  |
| LS102MA                               |  |
| LS1020A                               |  |
| LS1021A                               |  |
| LS1022A                               |  |
| LS1024A                               |  |
|                                       |  |
| loolchain                             |  |
| Bareboard Application                 |  |
| Clinux Application                    |  |
|                                       |  |
| Target OS                             |  |
| None                                  |  |
| Inux Kernel                           |  |
|                                       |  |
|                                       |  |
|                                       |  |
|                                       |  |
|                                       |  |
|                                       |  |

11. On the **Debug Target Settings** page that appears, select debugger connection type, board, launch configuration, and connection type, and click **Next**.

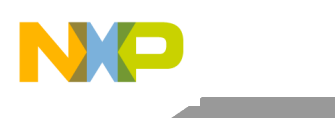

### Figure 6. Debug Target Settings page

| 🏜 Import a CodeWa | rrior Executable file        |           |             |
|-------------------|------------------------------|-----------|-------------|
| Debug Target Set  | tings                        |           |             |
| Target Settings   |                              |           |             |
| Debugger Connect  | ion Types                    |           |             |
| Hardware          |                              |           |             |
| Emulator          |                              |           |             |
| Board L           | S1021AODS -                  |           |             |
|                   |                              |           |             |
| Launch            | Connection                   |           |             |
| Download          | 上 Default                    | Ŧ         |             |
|                   |                              |           |             |
| 🔽 Attach          | 上 Default                    | -         |             |
|                   | R                            |           |             |
| Connection Type   | CodeWarrior TAP (over USB) 🔻 |           |             |
| TAP address       |                              |           |             |
|                   |                              |           |             |
|                   |                              |           |             |
|                   |                              |           |             |
|                   |                              |           |             |
|                   |                              |           |             |
| 2                 | < Back                       | Next > Fi | nish Cancel |

12. On the **Configurations** page that appears, select the configurations that you want to create and click **Finish** to close the wizard.

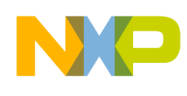

### Figure 7. Configurations page

| P Import a CodeWarrior Executally file       |        |
|----------------------------------------------|--------|
| Configurations                               |        |
| Choose the configurations you want to create |        |
| Core index                                   |        |
| Core 0                                       |        |
| Core 1                                       |        |
|                                              |        |
|                                              |        |
|                                              |        |
|                                              |        |
|                                              |        |
|                                              |        |
|                                              |        |
|                                              |        |
|                                              |        |
|                                              |        |
|                                              |        |
|                                              |        |
|                                              |        |
|                                              |        |
|                                              |        |
|                                              |        |
| (?) < Back Next > Finish                     | Cancel |
|                                              |        |

# 4. Linux kernel debug support

This section describes the debugger settings for Linux kernel debugging. The *vmlinux* executable file generated during the Linux kernel compilation should be imported as CodeWarrior project (for more information, see <u>Creating an ARMv7 project</u>).

After the CodeWarrior project is created, perform these steps to start Linux kernel debugging:

1. Select **Run > Debug configurations** to open the **Debug configurations** dialog and click **Debug**.

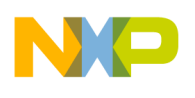

### Linux kernel debug support

### Figure 8. Debug Configurations dialog

| 🎾 C/C++ - Coo        | deWarrior Development Studio              |                                       |                                                                 |                          |        |           | c                 |
|----------------------|-------------------------------------------|---------------------------------------|-----------------------------------------------------------------|--------------------------|--------|-----------|-------------------|
| File Edit Sou        | irce Refactor Navigate Search Project Ru  | n Processor Expert Window             | / Help                                                          |                          |        |           |                   |
| 1 - 8 6              | 🖹 🕲 <b>+ % + %</b> 🥖 <b>+ 111 + 111 +</b> | 🛗 - C - G -                           | 🎄 🕶 🖸 🕶 💁 🛷 🕶 💷 🖞 👻                                             | <b>₽ • \$</b> \$ \$ • \$ | •      | E         | <u>ץ פור כ∖כ+</u> |
| CodeWarri            | 🥦 Debug Configurations                    |                                       |                                                                 |                          |        |           | ×                 |
| Eile Name            | Create, manage, and run configurations    |                                       |                                                                 |                          |        | 1         | K                 |
|                      | Debug or run an application to a target.  |                                       |                                                                 |                          |        | R         | <b>N</b>          |
| 🐰 Bir<br>🅞 Lir       |                                           | Name: LinuxKernelDebug_Lin            | nux_Kernel_LS1021AQDS_Linux_Kernel_Attach                       |                          |        |           |                   |
|                      | type filter text                          | Main (X)= Arguments                   | 🕸 Debugger 📑 Trace and Profile 🤤 Source 👼 Enviro                | onment 🔲 Common          |        |           |                   |
|                      | ▲ C CodeWarrior                           | Debug session type                    |                                                                 |                          |        |           | ^                 |
|                      | C LinuxKernelDebug_Linux_Kernel_L         | Choose a predefined debug             | session type or custom type for maximum flexibility             |                          |        |           |                   |
|                      | Target Communication Framework            | Download     Attach                   | Connect                                                         |                          |        |           |                   |
|                      |                                           | <ul> <li>C/C++ application</li> </ul> | Caston                                                          |                          |        |           |                   |
|                      |                                           | Project:                              | LinuxKernelDebug                                                |                          |        | Browse    |                   |
|                      |                                           | The state                             |                                                                 |                          | _      |           | 1                 |
|                      |                                           | Application:                          | Linux_Kernel/vmlinux                                            | Search Project           | Browse | Variables |                   |
|                      |                                           | Build (if required) before            | e launching                                                     |                          |        |           | E                 |
|                      |                                           | <ul> <li>Target settings</li> </ul>   |                                                                 |                          |        |           |                   |
|                      |                                           | Connection:                           | = LinuxKernelDebug_Linux_Kernel_LS1021AQDS_Linux_               | Kernel_Attach 👻          | Edit   | New       |                   |
|                      |                                           | Execute reset sequence                |                                                                 |                          |        |           |                   |
| Commund              |                                           | Execute initialization scrip          | ot(s)                                                           |                          |        |           |                   |
| Command              | 4 111                                     | The connection is for a mult          | icore target. Please select a core, or multiple cores in the ca | ise of SMP:              |        |           |                   |
| ✓ Project C          | Filter matched 4 of 4 items               | Target                                |                                                                 | S.                       |        |           |                   |
| Import               | Eilter by Dreiert                         | Cortex-A7-0                           |                                                                 |                          |        |           |                   |
| 🥦 CodeWa             |                                           | Cortex-A7-1                           |                                                                 |                          |        |           | -                 |
| ▼ Build/Del          |                                           |                                       |                                                                 |                          |        |           |                   |
| 🔏 Build (            |                                           |                                       |                                                                 |                          | Apply  | Rever     | £                 |
| 愛 Clean (<br>参 Debug |                                           |                                       |                                                                 |                          |        |           |                   |
| ▼ Settings           | ?                                         |                                       |                                                                 |                          | Debu   | g Clo     | se                |
| Roject :             | Ŭ                                         |                                       |                                                                 |                          |        |           |                   |

**NOTE** Ensure that no initialization file is used.

- 2. On the **Debugger** tab, open the **OS** Awareness tab.
- 3. Deselect all the checkboxes, because an Attach launch configuration is used to attach to a running Linux kernel.
- 4. On the **Debug** tab, select the **Enable Memory Translation** checkbox.
- 5. Configure the remaining settings as shown in the figure below.

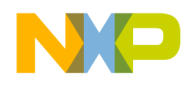

Figure 9.OS Awareness – Debug tab

| Na  | Name: LinuxKernelDebug_Linux_Kernel_LS1021AQDS_Linux_Kernel_Attach                   |                |              |           |     |                   |           |              |  |
|-----|--------------------------------------------------------------------------------------|----------------|--------------|-----------|-----|-------------------|-----------|--------------|--|
|     | 📄 Main 🕬 Arguments 🕸 Debugger 📃 Trace and Profile) 🦆 Source 🚾 Environment 🔲 Common 🗌 |                |              |           |     |                   |           |              |  |
| lr' | Debugger options                                                                     |                |              |           |     |                   |           |              |  |
|     | Debug                                                                                | Exceptions     | Interrupts   | Download  | PIC | Other Executables | Symbolics | OS Awareness |  |
|     | Target (                                                                             | OS: Linux 🔻    | •            |           |     |                   |           |              |  |
|     | Boot F                                                                               | arameters [    | Debug Mo     | dules     |     |                   |           |              |  |
|     | - 🔽 E                                                                                | nable Memory   | y Translatio | n         |     | 1                 |           |              |  |
|     | Phys                                                                                 | sical Base Add | ress 0x800   | 00000     |     |                   |           |              |  |
|     | Virtu                                                                                | ial Base Addre | ess 0x800    | 00000     |     |                   |           |              |  |
|     | Memory Size 0x6f800000                                                               |                |              |           |     |                   |           |              |  |
|     | Enable Threaded Debugging Support                                                    |                |              |           |     |                   |           |              |  |
|     | Up                                                                                   | date Backgrou  | und Thread   | s on Stop |     |                   |           |              |  |
|     | Opdate background Threads on Stop     Inable Delayed Software Breakpoint Support     |                |              |           |     |                   |           |              |  |

6. On the **Modules** tab, select the checkboxes labeled "Detect module loading" and "Prompt for symbolics path if not found".

NOTEThese options are required for detecting automatic insertion/removal of kernel<br/>modules.<br/>If multiple modules are inserted at Linux boot, then you are recommended to<br/>activate these options only when connecting to Linux for module debugging.

#### Figure 10. OS Awareness - Modules tab

| ebug Exceptions Interrupts Download I | PIC Other Executables Symbolics OS Awareness |            |
|---------------------------------------|----------------------------------------------|------------|
| arget OS: Linux 💌                     |                                              |            |
| Boot Parameters Debug Modules         |                                              |            |
| V Detect module loading               |                                              |            |
| Modules' symbolics mappings           |                                              |            |
| Module                                | Symbolics Path                               | Add        |
|                                       |                                              | Scan       |
|                                       |                                              | Remove     |
|                                       |                                              | Remove All |
|                                       |                                              |            |
|                                       |                                              |            |
|                                       |                                              |            |
|                                       |                                              |            |
|                                       |                                              |            |

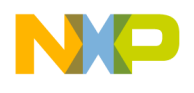

# 5. Debugging Linux kernel and modules

This section explains how to debug Linux kernel and Linux modules.

## 5.1. Debugging Linux kernel

1. Power on the board and stop at the U-Boot console.

### Figure 11. Target stopped at U-Boot prompt

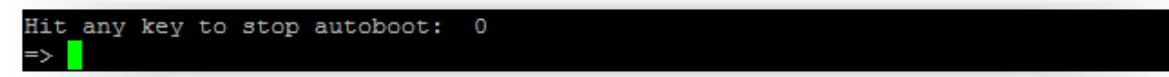

2. Attach to U-Boot using Attach launch configuration, as shown in the figure below.

### Figure 12. Attach launch configuration

| Name: LinuxKernelDebug                        | _Linux_Kernel_LS1021AQDS_Linux_Kernel_Attach            |                             |               |
|-----------------------------------------------|---------------------------------------------------------|-----------------------------|---------------|
| 📄 Main 🛛 🕬= Argumer                           | ts) 🕸 Debugger) 💺 Trace and Profile) 🧤 Source           | 📧 Environment 🔲 Common      |               |
| Debug session type<br>Choose a predefined del | ug session type or custom type for maximum flexibi      | ility                       |               |
| <ul> <li>Download</li> <li>Attach</li> </ul>  | <ul> <li>Connect</li> <li>Custom</li> </ul>             |                             |               |
| ▼ C/C++ application                           |                                                         |                             |               |
| Project:                                      | LinuxKernelDebug                                        |                             | Browse        |
| Application:                                  | Linux_Kernel/vmlinux                                    | Search Project Bro          | wse Variables |
| • Build (if required) be                      | fore launching                                          |                             |               |
| <ul> <li>Target settings</li> </ul>           |                                                         |                             | E             |
| Connection:                                   | 📥 LinuxKernelDebug_Linux_Kernel_LS1021AQ                | DS_Linux_Kernel_Attach 👻 Ec | lit New       |
| Execute reset sequence                        | e                                                       |                             |               |
| Execute initialization :                      | cript(s)                                                |                             |               |
| Target                                        | functione target. Prease select a core, or multiple con | es in the case of SMP.      |               |
| V LS1021A<br>V Cortex-A7-0<br>V Cortex-A7-1   |                                                         |                             |               |
|                                               |                                                         |                             | Apply Revert  |
|                                               |                                                         | Ι                           | Debug         |

3. Set a breakpoint at kernel entry point, using Debugger Shell command bp -hw 0x80008000

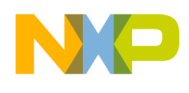

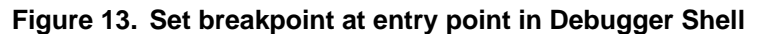

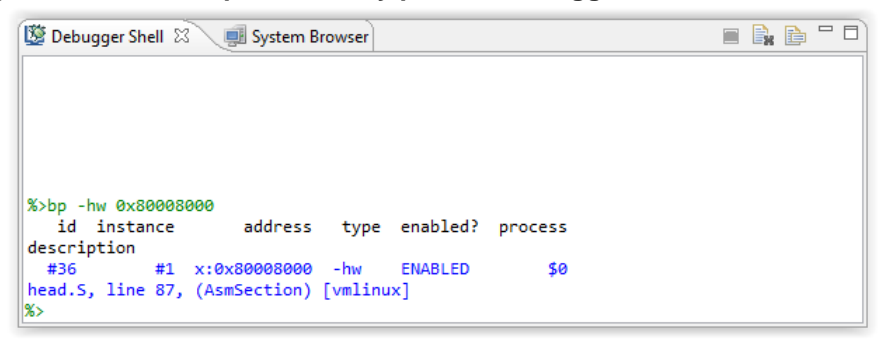

**NOTE** This example was created on an LS1021ATWR board. For other LS1 boards, the kernel entry point address may differ.

4. Start kernel from the U-Boot console.

Figure 14. U-Boot log - Prepare images for starting Linux kernel

```
## Booting kernel from Legacy Image at 82000000 ...
  Image Name:
               Linux-3.12.0+
                ARM Linux Kernel Image (uncompressed)
  Image Type:
                3053688 Bytes = 2.9 MiB
  Data Size:
  Load Address: 80008000
  Entry Point: 80008000
  Verifying Checksum ... OK
# Loading init Ramdisk from Legacy Image at 88000000 ...
  Image Name: fsl-image-core-ls1021aqds-201406
  Image Type: ARM Linux RAMDisk Image (gzip compressed)
               19170910 Bytes = 18.3 MiB
  Data Size:
  Load Address: 00000000
  Entry Point: 00000000
  Verifying Checksum ... OK
# Flattened Device Tree blob at 8f000000
  Booting using the fdt blob at 0x8f000000
  Loading Kernel Image ... OK
  Loading Ramdisk to cedb7000, end cffff65e ... OK
  Loading Device Tree to cedae000, end cedb6a91 ... OK
Starting kernel ...
```

The breakpoint set above will be hit and CodeWarrior will prompt for the location of the Linux kernel sources to make a path mapping between the original location of the sources and the new location.

For example, in the illustration below, the Linux kernel sources were copied from a Linux machine to a Windows machine.

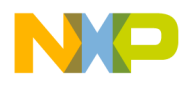

| 📧 (AsmSection)() at /sdk/Layerscape1-SDK-20140626-yocto/build_ls1021aqds_release/tmp/work/ls1021aqds-fsl-linux-gnueabi/linux-layerscape-sdk/3.12-r0/git/ 🕱 📃 🗖                                                                                                    |
|----------------------------------------------------------------------------------------------------|
| Can't find a source file at "/sdk/Layerscape1-SDK-20140626-yocto/build_Is1021aqds_release/tmp/work/Is1021aqds-fsI-linux-gnueabi/linux-layerscape-sdk/3.12-<br>r0/git/arch/arm/kernel/head.S"<br>Locate the file or edit the source lookup path to include its location. |
| View Disassembly                                                                                                    |
| Locate File                                                                                                    |
| Edit Source Lookup Path                                                                                                    |
| Apply to Common Source Lookup Path                                                                                                    |
|                                                                                                    |
|                                                                                                    |
|                                                                                                    |
|                                                                                                    |
|                                                                                                    |

#### Figure 15. Source file not found when target is stopped at kernel entry point

After the missing file is located, the actual source file will open in CodeWarrior.

**NOTE** This example was created on an LS1021ATWR board. For other LS1 boards, you may need to instruct the debugger to reload the symbols with the position independent code (PIC) load address.

Figure 16. Target stopped at entry point, after path mapping was performed

| S head.S ⊠                                                                                                    | - 8 |
|----------------------------------------------------------------------------------------------------|-----|
| THUMB( adr r9, BSYM(1f) ) @ Kernel is always entered in ARM.         THUMB( bx r9 ) @ If this is a Thumb-2 kernel,         THUMB(, thumb ) @ switch to Thumb now. | *   |
|                                                                                                    |     |
| <pre>#ifdef CONFIG_ARM_VIRT_EXT blhyp_stub_install #endif</pre>                                                                                                   |     |
| @ ensure svc mode and all interrupts masked                                                                                                    |     |
| safe_svcmode_maskall r9                                                                                                    |     |
| mrc p15, 0, r9, c0, c0 @ get processor id                                                                                                    |     |
| bllookup_processor_type @ r5=procinfo r9=cpuid                                                                                                    |     |
| movs r10, r5 @ invalid processor (r5=0)?                                                                                                    |     |
| HUMB(liteq) (if torce tixup-able long branch encoding                                                                                                    |     |
|                                                                                                    |     |
| #ifdef CONFIG_ARM_LPAE                                                                                                    |     |
| mrc p15, 0, r3, c0, c1, 4 @ read ID_MMFR0                                                                                                    |     |
| and r3, r3, #0xt @ extract VMSA support                                                                                                    | -   |
| ( muthe + ) in the state of the state of the formation                                                                                                    | - F |

5. To start kernel debug from *start\_kernel* symbol, set a breakpoint at *start\_kernel*, using Debugger Shell command *bp start\_kernel*.

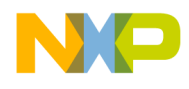

Figure 17. Set a breakpoint from Debugger Shell at "start\_kernel" method

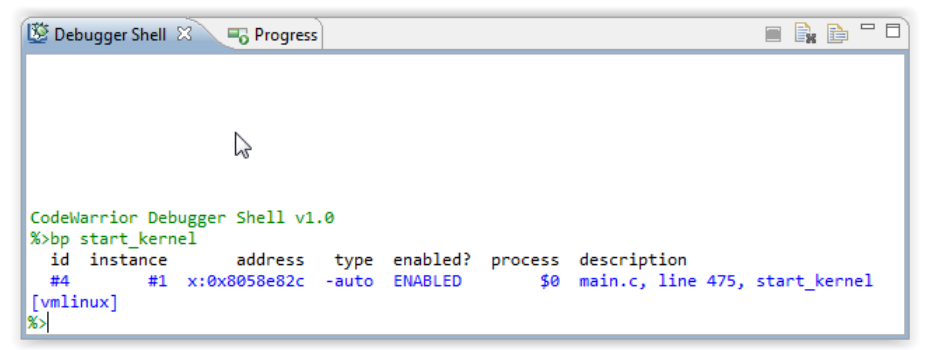

**NOTE** This example was created on an LS1021ATWR board. For other LS1 boards, you may need to use a different command for starting the kernel.

6. Resume debugging using F8 or the Debugger Shell command go. The breakpoint will be hit and you can perform kernel debugging from *start\_kernel*.

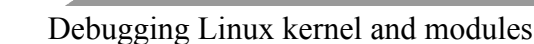

Figure 18. Target stopped at "start\_kernel" method

```
main.c &
    percpu_init_late();
    pgtable_cache_init();
    vmalloc_init();
}
asmlinkage void __init start_kernel(void)

char * command_line;
    extern const struct kernel_param __start__param[], __stop__param[];
    /*
    * Need to run as early as possible, to initialize the
    * lockdep_hash:
    */
    lockdep_init();
    smp_setup_processor_id();
    debug_objects_early_init();
    /*
    * Set up the the initial canary ASAP:
    */
```

At this point, you can perform a full Linux kernel debug using run control (step/run/suspend), set/remove breakpoints, read/write memory/registers/variables, and so on.

### 5.2. Debugging Linux modules

To debug the Linux modules, perform the following steps:

1. Log in to Linux.

### Figure 19. Linux prompt after login

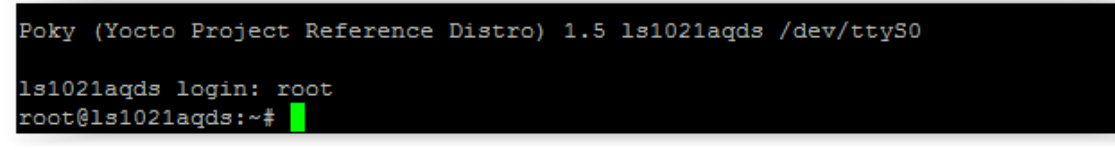

2. Check to see if debugger is already attached to the target. If not, attach it to Linux using the Attach launch configuration.

.

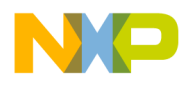

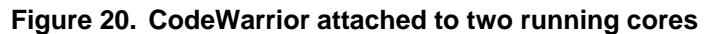

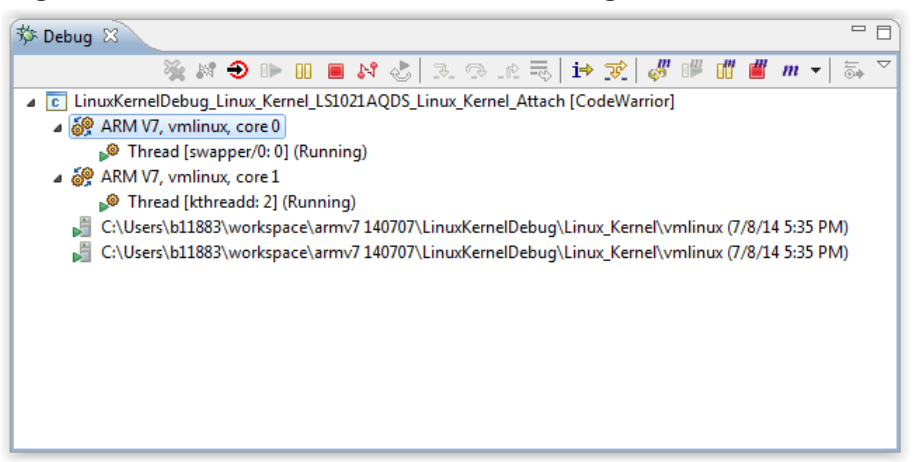

3. Insert a module into Linux.

root@ls1021aqds:~# modprobe isofs

CodeWarrior will automatically detect any *insmod/modprobe/rmmod* operation. A pop-up window appears for locating the module debug symbols.

**NOTE** To detect insertion/removal of kernel modules, CodeWarrior needs to be configured accordingly in the **Debug Configurations** dialog (on **Modules** tab under **Debugger** tab > **OS Awareness** tab).

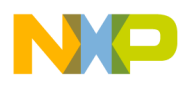

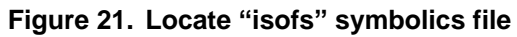

| 🥦 Locate symbolics file for isofs |                       |                  |         |  |  |  |  |  |  |
|-----------------------------------|-----------------------|------------------|---------|--|--|--|--|--|--|
|                                   | git ▶ fs ▶ isofs 	v ♦ | Search isofs     | م       |  |  |  |  |  |  |
| Organize 🔻 New folde              | r                     | 8==              | • 🔟 🔞   |  |  |  |  |  |  |
| 🔆 Favorites 🕺                     | Name                  | Date modified    | Туре    |  |  |  |  |  |  |
| 🧮 Desktop                         | isofs.ko              | 7/4/2014 9:47 AM | KO File |  |  |  |  |  |  |
| 🐌 Downloads                       |                       |                  |         |  |  |  |  |  |  |
| Recent Places                     |                       |                  |         |  |  |  |  |  |  |
| 🚍 Libraries                       |                       |                  |         |  |  |  |  |  |  |
| Documents                         |                       |                  |         |  |  |  |  |  |  |
| 🌙 Music 🗉                         | -                     |                  |         |  |  |  |  |  |  |
| Pictures                          |                       |                  |         |  |  |  |  |  |  |
| Videos                            |                       |                  |         |  |  |  |  |  |  |
| Commuter                          |                       |                  |         |  |  |  |  |  |  |
| A Primary (C:)                    |                       |                  |         |  |  |  |  |  |  |
| ge sdk (\\10.171.72.1             |                       |                  |         |  |  |  |  |  |  |
| 🖵 space (\\zro04file              |                       |                  |         |  |  |  |  |  |  |
| 🖵 engdata (\\zro04 <sup>.</sup>   |                       |                  |         |  |  |  |  |  |  |
| 🗣 Network 🔻                       | < III                 |                  | ۴.      |  |  |  |  |  |  |
| File na                           | me: isofs.ko 👻        | *.ko             | •       |  |  |  |  |  |  |
|                                   |                       | Open             | Cancel  |  |  |  |  |  |  |
|                                   |                       | Open             | Cancer  |  |  |  |  |  |  |
|                                   |                       |                  |         |  |  |  |  |  |  |

**NOTE** It is mandatory that the kernel image running on the target is the same as the vmlinux image on debugger, to have the kernel modules insertion/removal detection enabled.

Figure 22. Target stopped at do\_init\_module after detection that an insmod/modprobe was performed

| 1 | module.c 🛿                                                                                                    | - 0    |
|---|----------------------------------------------------------------------------------------------------|--------|
|   | <pre>blocking_notifier_call_chain(&amp;module_notify_list,<br/>MODULE_STATE_COMING, mod);</pre>                                           | *      |
|   | <pre>/* Set R0 and NX regions for core */ set_section_ro_nx(mod-&gt;module_core,</pre>                                                    |        |
|   | /* Set RO and NX regions for init */<br>set_section_ro_nx(mod->module_init,<br>mod->init_text_size,                                       |        |
|   | <pre>mod-&gt;init_ro_size, mod-&gt;init_size);</pre>                                                                                      |        |
| ¢ | <pre>do_mod_ctors(mod); /* Start the module */ if (mod-&gt;init != NULL)     ret = do_one_initcall(mod-&gt;init); if (ret &lt; 0) {</pre> |        |
|   | /* Init routine failed: abort. Trv to protect us from                                                                                     | т<br>F |

Debugging Linux Kernel and Modules using CodeWarrior for QorlQ LS series - ARM V7 ISA Application Note

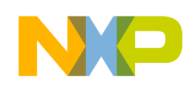

4. Use the **System Browser** view to see the information about kernel version, modules, and threads running on each core.

Figure 23. Kernel modules list displayed in System Browser

| 👺 Debugger Shell 🕞 Progress 🗐 System Browser 🕱 |                                                  |                |              |           |                  |  |  |  |  |
|------------------------------------------------|--------------------------------------------------|----------------|--------------|-----------|------------------|--|--|--|--|
| \Lambda Linux Kernel Awareness                 | ARM V7, vmlinux, core 0 (Supervisor mode/Secure) |                |              |           |                  |  |  |  |  |
| Information                                    | Name                                             | Kernel Address | Text Address | Core Size | Symbolics Loaded |  |  |  |  |
| Threads                                        | isofs                                            | 0x7f005238     | 0x7f000000   | 29503     | True             |  |  |  |  |
| Produces Modules                               |                                                  |                |              |           |                  |  |  |  |  |

5. For module debug, open the module's sources in CodeWarrior. Debugging (step, run, or breakpoint) can be done for the inserted modules.

**NOTE** Sometimes when the *remove module* command is executed, CodeWarrior may lose connection to the target. In such a case, ensure that all breakpoints are removed.

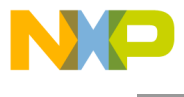

How to Reach Us:

Home Page: www.freescale.com

E-mail: support@freescale.com Information in this document is provided solely to enable system and software implementers to use Freescale Semiconductor products. There are no express or implied copyright licenses granted hereunder to design or fabricate any integrated circuits or integrated circuits based on the information in this document.

Freescale reserves the right to make changes without further notice to any products herein. Freescale makes no warranty, representation, or guarantee regarding the suitability of its products for any particular purpose, nor does Freescale assume any liability arising out of the application or use of any product or circuit, and specifically disclaims any and all liability, including without limitation consequential or incidental damages. "Typical" parameters that may be provided in Freescale data sheets and/or specifications can and do vary in different applications, and actual performance may vary over time. All operating parameters, including "typicals," must be validated for each customer application by customer's technical experts. Freescale does not convey any license under its patent rights nor the rights of others. Freescale sells products pursuant to standard terms and conditions of sale, which can be found at the following address: <u>freescale.com/SalesTernsandConditions</u>.

Freescale, the Freescale logo, CodeWarrior, and QorlQ are trademarks of Freescale Semiconductor, Inc., Reg. U.S. Pat. & Tm. Off. Layerscape is trademark of Freescale Semiconductor, Inc. All other product or service names are the property of their respective owners. ARM, Cortex and TrustZone are trademarks or registered trademarks of ARM Ltd or its subsidiaries in the EU and/or elsewhere. All rights reserved.

© 2015 Freescale Semiconductor, Inc.

Document Number: AN4980 8 July 2015

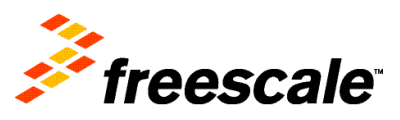